## **Online Renewal of Borrowed Library Items**

1. Open http://libraryportal.iba-suk.edu.pk

## 2. Login through your Username and Password (CMS ID & Password)

← → C 🖌 🗋 libraryportal.iba-suk.edu.pk/

| earch   Vaugha D Online  <br>Sukkur<br>Merit Q<br>Library | Drug Inf D Movies Kur Institute of uality Excellence Portal | s like 'Bre 🗋 Sabre Dir<br>f Business Admir | ectory                     |                  |                             |
|-----------------------------------------------------------|-------------------------------------------------------------|---------------------------------------------|----------------------------|------------------|-----------------------------|
| Login                                                     | Cart                                                        | Heading Search                              | Clear Session              |                  |                             |
|                                                           |                                                             | Search                                      |                            | Search           | Advanced Search             |
| Account Login                                             | Current Searc                                               | h: Viewing all records                      | ;                          |                  |                             |
| Please enter your username an<br>password below.          | Results 1 to                                                | 10 of 8254                                  |                            |                  | Sort by Recen               |
| Username 053-13-5698                                      | Add To Cart                                                 | Select All Clear All Se                     | earch results too large to | add all to cart. |                             |
| Password                                                  |                                                             | ategic managemen                            | t concente : a com         | oetitive advanta | ge approach / Fred P. David |
| Login                                                     |                                                             | vid, Fred R                                 | concepts a comp            |                  |                             |

## 3. Following screen will appear after login

← → C A Dibraryportal.iba-suk.edu.pk/?theme=Atta
 Search | Vaugh/ □ Online Drug Inf... □ Movies like 'Bre... □ Sabre Directory...
 ♥ Do you want Google Chrome to save your password? Save password Never for this site

| Sukkur Institute of Business Administration<br>Merit Quality Excellence<br>Library Portal |       |                |                       |                            |                  |              |  |  |  |  |
|-------------------------------------------------------------------------------------------|-------|----------------|-----------------------|----------------------------|------------------|--------------|--|--|--|--|
| My Account                                                                                | M     | 4y Lists       | My Tags               | Cart                       | Heading Search   | Logout       |  |  |  |  |
|                                                                                           |       | 5              | Search                |                            | Search Adv       | anced Search |  |  |  |  |
| Account Sum                                                                               | mary  | Current Search | : Viewing all records |                            |                  |              |  |  |  |  |
| Overdue: 0<br>Pickup: 0<br>Total Balance: 640.0                                           | 0 PKR | Results 1 to   | 10 of 8272 🔊          | earch results too large to | add all to cart. | Sort by Rec  |  |  |  |  |

# 4. Click on "My Account" tab

| → C ↑ [] libraryportal.i                  | ba-suk.edu.pk/?then                        | ne=Atta                 |                        |                     |               |          |
|-------------------------------------------|--------------------------------------------|-------------------------|------------------------|---------------------|---------------|----------|
| Search   Vaugh 🔨 🗖 Online Dr              | ug Inf 🗋 Movies                            | like 'Bre 🗋 Sabre Dire  | ectory                 |                     |               |          |
| Do you want Google Chi                    | rome to save your                          | r password? Save pa     | assword Never fo       | or this site        |               |          |
| Sukkur<br>Merit Qua<br>Library Po         | IT Institute of<br>lity Excellence<br>rtal | Business Admin          | istration              |                     |               |          |
| My Account                                | My Lists                                   | My Tags                 | Cart                   | Heading Search      | Logout        |          |
|                                           | S                                          | Search                  |                        | Search Adv          | vanced Search |          |
| Account Summary                           | Current Search                             | ·· Viewing all records  |                        |                     |               |          |
| Checked Out: 3<br>Overdue: 0<br>Pickup: 0 | Results 1 to :                             | 10 of 8272 🔊            |                        |                     | Sort b        | y Recent |
| Total Balance: 640.00 PKR                 | Add To Cart                                | Select All Clear All Se | arch results too large | to add all to cart. |               |          |

5. In the following screen, check the check box corresponding to the items you wish to renew and then click "Renew" button

| IBA                                                | Merit Qua<br>Library Po                | lity Excellence<br>rtal                                       |                                            |                                                    |                   |                                                                   |                                                             |                                                                |                                                     |                           |                                                                   |
|----------------------------------------------------|----------------------------------------|---------------------------------------------------------------|--------------------------------------------|----------------------------------------------------|-------------------|-------------------------------------------------------------------|-------------------------------------------------------------|----------------------------------------------------------------|-----------------------------------------------------|---------------------------|-------------------------------------------------------------------|
| My Account                                         |                                        | My Lists                                                      |                                            | My Tags                                            |                   | Cart                                                              | Heading S                                                   | earch I                                                        | Logout                                              |                           | Defau                                                             |
|                                                    |                                        |                                                               | Searc                                      | ch 📃                                               |                   |                                                                   | Searc                                                       | h <u>Advanced Se</u>                                           | arch                                                |                           |                                                                   |
|                                                    |                                        |                                                               |                                            |                                                    |                   |                                                                   |                                                             |                                                                |                                                     |                           |                                                                   |
| Showing 1 to 3                                     | 3 of 3                                 |                                                               |                                            |                                                    |                   |                                                                   |                                                             |                                                                |                                                     |                           |                                                                   |
| Showing 1 to 3<br>select for rene                  | 3 of 3<br>wal Tit                      | le                                                            |                                            |                                                    |                   | Check-out Date                                                    | Due Date 🗘                                                  | Checked out at                                                 | Status                                              | Last Notice               | Times Renew                                                       |
| Showing 1 to 3<br>select for rene                  | 3 of 3<br>wal Tit                      | <b>le</b><br>mentary linea                                    | r algebra /                                | Ron Larson.                                        |                   | Check-out Date<br>July 10, 2014                                   | Due Date 🗘<br>July 24, 2014                                 | Checked out at<br>Main Library                                 | Status<br>Checked Out                               | Last Notice<br>Review (1) | Times Renew                                                       |
| Showing 1 to 3<br>select for rene<br>Not renewable | 3 of 3<br>wal Tit<br>Ele               | <b>ie</b><br>mentary linea<br>e old man and                   | r algebra /<br>1 the sea /                 | Ron Larson.<br>Ernest Heming                       | jway.             | <b>Check-out Date</b><br>July 10, 2014<br>July 12, 2014           | Due Date                                                    | Checked out at<br>Main Library<br>Main Library                 | Status<br>Checked Out<br>Checked Out                | Last Notice<br>Review (1) | <b>Times Renev</b><br>0 of 10<br>0 of 10                          |
| Showing 1 to 3<br>select for rene                  | 3 of 3<br>wal Tit<br>Ele<br>The<br>Jou | <b>ie</b><br>mentary linea<br>e old man and<br>urney to the c | r algebra /<br>d the sea /<br>centre of th | ' Ron Larson.<br>Ernest Heming<br>ne earth / Jules | gway.<br>s Verne. | Check-out Date<br>July 10, 2014<br>July 12, 2014<br>July 12, 2014 | Due Date<br>July 24, 2014<br>July 26, 2014<br>July 26, 2014 | Checked out at<br>Main Library<br>Main Library<br>Main Library | Status<br>Checked Out<br>Checked Out<br>Checked Out | Last Notice<br>Review (1) | Times Renew           0 of 10           0 of 10           0 of 10 |

6. System will inform you that your required item(s) were renewed. A new due date will also be

# displayed.

| C A Dibrarypor                                                   | tal.iba-suk.edu.pk/?wic<br>Drug Inf D Movies<br>Kkur Institute of<br>Quality Excellence<br>y Portal | ket:interface=:8:::&theme<br>: like 'Bre 🗅 Sabre Dire<br>f Business Admini | =Atta<br>ctory<br>stration |                |               |                 | <u>کې</u>     |
|------------------------------------------------------------------|----------------------------------------------------------------------------------------------------|----------------------------------------------------------------------------|----------------------------|----------------|---------------|-----------------|---------------|
| My Account                                                       | My Lists                                                                                            | My Tags                                                                    | Cart                       | Heading Search | Logout        |                 | Default Theme |
|                                                                  |                                                                                                    | Search                                                                     |                            | Search Ad      | vanced Search |                 |               |
| Renewal Results<br>1 items were successfu<br>Showing 1 to 1 of 1 | Illy renewed.                                                                                       |                                                                            |                            |                |               |                 |               |
| Title                                                            |                                                                                                    |                                                                            | Barcode                    | Due Date       |               | Recallable Date |               |
| Elementary linear algebra                                        | / Ron Larson.                                                                                       |                                                                            | 0011951                    | August 5, 2    | 014           | August 5, 2014  |               |
| Showing 1 to 1 of 1                                              |                                                                                                    |                                                                            |                            |                |               |                 |               |
| Return to My Account                                             |                                                                                                    |                                                                            |                            |                |               |                 |               |

------The End ------